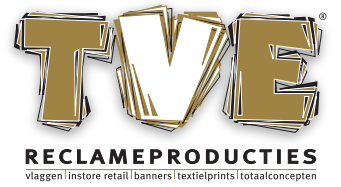

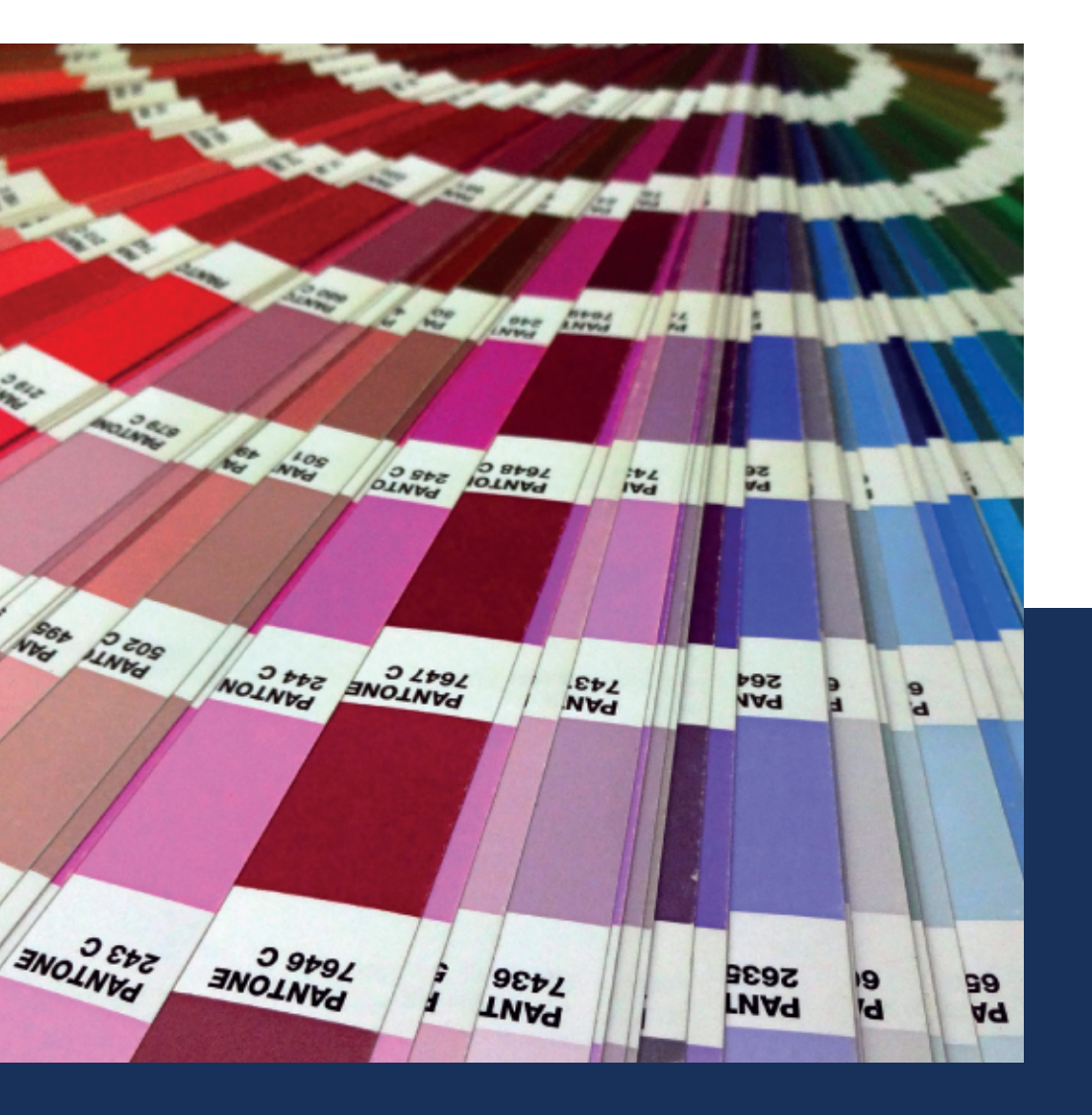

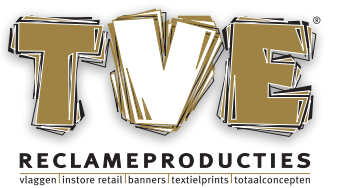

### **Algemene specificaties & instructies**

Voor een perfecte print of drukkwaliteit en snelle doorstroom van de orders is het belangrijk dat de bestanden zo compleet mogelijk worden aangeleverd. De onderstaande richtlijnen zijn daarbij leidend. Voldoen de aangeleverde bestanden niet aan deze criteria dan kan dit vertraging in de productie veroorzaken en extra kosten met zich meebrengen om de visuals alsnog printklaar te maken.

#### Aanleveren van bestanden

#### U kunt aanleveren via onderstaande opties:

- USB geheugenstick / externe harde schijf
- E-mail, bestanden tot 20MB
- Wetransfer

- FTP ( bestand onder vermelding van het order-

nummer op FTP plaatsen ) Adres : http://ftp.tve.nl

http://ftp.tve.nl Inloggegevens op aanvraag

Indien u een bestelling plaatst via de webshop dan dient het bestand in de webshop te worden geüpload.

#### **Bestandstypes**

#### Wij accepteren onderstaande bestandstypes:

| - PDF  | - | ٦ |
|--------|---|---|
| - JPEG | - | F |

TIFF (gecomprimeerd met LZW) PNG

#### Wij accepteren ook bestanden welke zijn opgemaakt als open bestand met onderstaande software pakketten:

- Al

PSD (Indien mogelijk uw bestand als 1 laag aanleveren)
INDD (verpakt als één pakket, dit houdt in inclusief

fonts / afbeeldingen / eventuele extra onderdelen van het bestand )

#### Maatvoering

#### U kunt uw bestanden op 100% of op 10% aanleveren.

Indien u een PDF bestand aanlevert kan deze op maximaal 5 x 5 m worden opgemaakt. Indien het bestand groter is dan 5 meter dient u het bestand op 10% op te slaan.

#### Resolutie

#### Wanneer heeft het bestand voldoende resolutie?

Indien het bestand groter is dan 100 x 100 cm kunt u deze het beste aanleveren op 72 DPI. Is het bestand kleiner dan 100 x 100 cm, dan adviseren wij u om deze aan te leveren op 300 DPI.

Als u het bestand op 10% aanlevert zorg dan dat u de DPI waarde x10 doet. Om ervoor te zorgen dat de resolutie van het bestand goed is op het gewenste formaat.

#### Snijtekens

Lever het bestand altijd aan zonder snijtekens.

#### Kleurreferenties:

Ontwerp het bestand altijd in CMYK-kleuren.

Alle andere kleurtypes worden omgezet naar CMYK. Omdat andere kleurtypes ( bijvoorbeeld: RBG of LAB ) worden omgezet naar CMYK kunnen er kleurafwijkingen ontstaan t.o.v. het door u gewenste resultaat.

Als u een PMS waarde aanlevert blijft deze hetzelfde en zullen wij deze zo goed als mogelijk benaderen.

#### Diep zwart

Om een diepzwarte kleur te genereren in uw product dient u onderstaande CMYK-kleurwaardes aan te houden: C:50 M: 50 Y:50 K:100

#### Lettertype grootte

Indien u kleine teksten in het bestand heeft staan adviseren

wij om een minimale letterpuntgrootte van 14 punt aan te

#### houden.

De lettertypes in het bestand moeten zijn omgezet in lettercontouren. Indien dit niet wordt gedaan kunnen er problemen ontstaan waarbij u een ander resultaat krijgt.

#### Lijnen

Voor lijnen is de minimale dikte 0,25pt en voor diapositieve lijnen geldt 0,5pt. Wanneer u deze lijndiktes aanhoudt zal een lijn zichtbaar blijven.

#### Valt het beeld in de tunnel?

# Wilt u graag weten of een belangrijk onderdeel van het beeld in de tunnel of stiknaad valt?

Bij het onderdeel 'Binnenbanieren en Tunneldoeken' kunt u terugvinden welke veiligheidsmarges wij hanteren bij de diverse tunnelformaten en materialen. Dit onderdeel is terug te vinden op pagina 3 in onze aanleverspecificaties. Heeft u toch nog vragen of twijfelt u ergens over? Neem dan contact met ons op en wij helpen u graag.

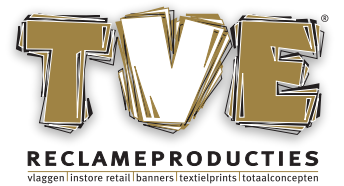

### **Algemene specificaties & instructies**

#### Transparanties

## Objecten met een lijn/vulkleur in overdruk worden herkend en vervolgens samengevoegd.

De kleuren van bestandsonderdelen met overdruk worden bij elkaar opgeteld. Wanneer bij onderdelen de overdruk aanstaat kan het voorkomen dat andere bovenliggende objecten ineens niet meer zichtbaar zijn. In Adobe Acrobat Pro kan deze overdruk gesimuleerd worden.

Navigeer hiervoor naar 'Afdrukproductie' > 'Uitvoervoorbeeld' > 'Overdruk simuleren'. Om de overdruk aan of uit te zetten gaat u naar het 'Venster' > 'Kenmerken' > 'Vulling' of 'Lijn overdrukken' moet dan uit staan binnen Adobe Illustrator en Adobe InDesign.

#### Afloop & marges

## Documenten s.v.p. aanleveren met afloop en zonder snijtekens.

Veel van onze producten worden geleverd met een confectie, bijv. zomen of tunnels. Indien mogelijk dient er bij de opmaak van het bestand rekening te worden houden met de marges voor de confectie. Om te voorkomen dat logo's, teksten of andere belangrijke onderdelen wegvallen dient u rekening te houden met onderstaande marges:

- peesdoeken aanleveren met 2,5 cm afloop rondom.
- PVC spandoeken aanleveren met 1 cm afloop rondom.
- textiel spandoeken aanleveren met 4 cm afloop rondom.
- backlite PVC doeken aanleveren met 10 cm rondom.
- plaatmateriaal aanleveren met 3 mm afloop rondom.
- tunneldoeken aanleveren met 2cm afloop rondom.
- vlaggen aanleveren met 2,5cm afloop rondom.

- buitenbanieren aanleveren met 2,5cm afloop rondom. ( Let op dat bij buitenbanieren de bovenste 6cm van het netto beeld geen essentiële elementen bevat )

- beachflags vraag de template op bij uw contactpersoon van TVE of bestel deze direct in onze webshop en maak gebruik van de online editor.

- kioskvlaggen vraag de template op bij uw contactpersoon van TVE.

Zorg dat de bleedbox op het bruto formaat staat en het netto formaat op de trimbox.

#### Documentnamen

## Bij het aanleveren van de bestanden dient in de bestandsnaam te worden vermeld:

- het formaat

- het aantal keer dat het bestand dient te worden geproduceerd.

#### Ingesloten afbeeldingen

#### Indien u afbeeldingen in uw bestand opmaakt in Illustrator of

#### InDesign, zorg dan dat u de afbeeldingen insluit.

Als u in de opmaak een afbeelding plaatst zorg dan dat deze wordt ingesloten, dit kunt u doen door onderstaande stappen te volgen.

Ga in het programma naar het venster 'Koppelingen' > selecteer de afbeelding > klik in het venster koppelingen op 'Afbeelding insluiten', als dit is gedaan kunt u het bestand opslaan.

Hiermee wordt voorkomen dat er afbeeldingen ontbreken in de opmaak.

#### Contourvorm & boorgaten

#### Zorg dat een bestand welke een contourvorm heeft wordt aangeleverd inclusief een contourlijn. De contourlijn dient u de naam "Cutcontour" te geven en zorg ervoor dat deze lijn een steunkleur is.

Indien het bestand boorgaten bevat zorg er dan

voor dat deze boorgaten de naam "Boorgat" krijgen. Geef ook deze lijnen een steunkleur.

Belangrijk is dat de lijn een vector lijn is.

Indien er geen rekening wordt gehouden met bovenstaande dan wordt de lijn meegeprint op de afbeelding. Hierdoor kan het voorkomen dat u uiteindelijk een roze lijn krijgt op uw bestelde product.

#### Specifieke kleuren

#### Heeft u een specifieke kleur voor uw product?

Indien u een specifieke kleur heeft waarin uw product dient te worden geprint, zorg er dan voor dat u deze in het bestand aangeeft als een PMS kleur. Wij zullen deze kleur dan zo goed als mogelijk benaderen.

#### Is het niet mogelijk om een PMS kleur aan te geven?

U kunt ook een fysieke sample aanleveren, deze zullen wij dan zo goed als mogelijk benaderen.

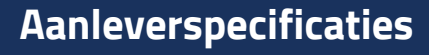

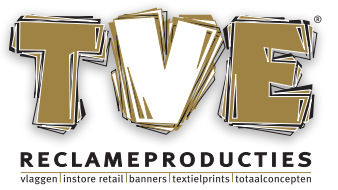

### Binnenbanieren en tunneldoeken (Textiel)

#### Verschillende formaten van tunnels

#### Binnenbanieren en tunneldoeken worden vrijwel altijd afgewerkt met een tunnel. Vaak zit deze tunnel aan de boven- en onderzijde.

Bijgaand vindt u de benodigde informatie over de marges voor verschillende tunnels. Als u deze marges hanteert voorkomt u dat er door uw logo of tekst heen wordt geconfectioneerd. Hieronder vindt u een aantal voorbeelden.

#### Tunnel formaat 10mm tunnel

Zorg dat cruciale onderdelen minimaal 3,5 cm van de onder- en bovenzijde staan.

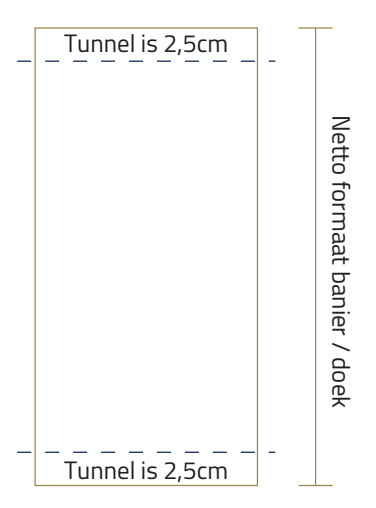

### Binnenbanieren en tunneldoeken ( PVC )

#### **Tunnel formaat 30mm tunnel**

Zorg dat cruciale onderdelen minimaal 9,5 cm van de onderen bovenzijde staan.

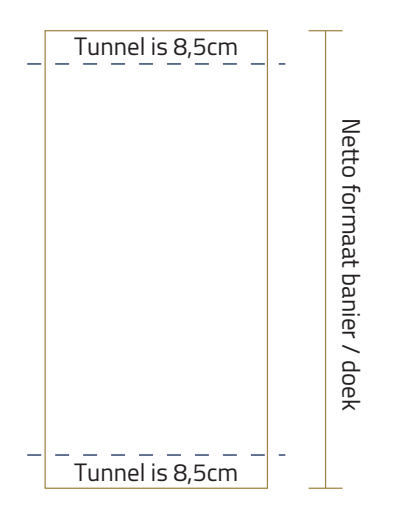

#### Tunnel formaat 48mm tunnel

Tunnel is 3cm

**Tunnel formaat 12mm tunnel** 

Zorg dat cruciale onderdelen

bovenzijde staan.

Tunnel is 3cm

minimaal 4 cm van de onder- en

Netto formaat banier / doeh

Zorg dat cruciale onderdelen minimaal 12,5 cm van de onderen bovenzijde staan.

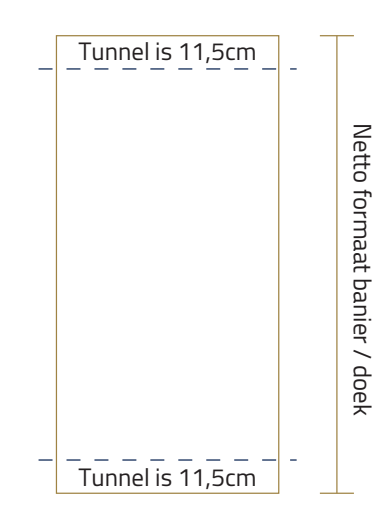

#### **Belangrijke informatie!**

## Zorg ervoor dat u geen cruciale onderdelen en teksten op de tunnel zet.

Doet u dit wel dan kan het zijn dat deze cruciale onderdelen en teksten slecht of nauwelijks zichtbaar zullen zijn. Zorg er wel voor dat het beeld in de tunnel doorloopt.

#### Tunnel formaat 30mm tunnel

Zorg dat cruciale onderdelen minimaal 7,5 cm van de onderen bovenzijde staan.

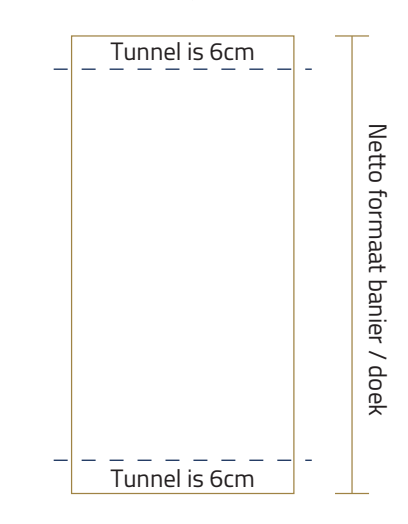

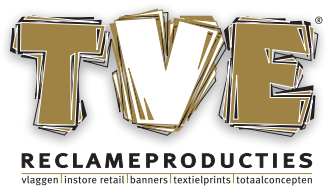

### Uitleg van de editor in de webshop

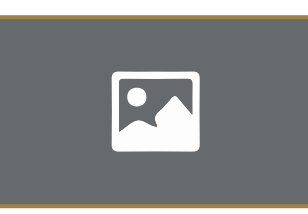

#### Afbeelding plaatsen in de editor

Klik op bovenstaande afbeelding om een afbeelding toe te voegen in de editor. Vervolgens opent een nieuw scherm. Hier kunt u de gewenste afbeelding inslepen, of u kunt op de knop "Nieuwe afbeelding toevoegen" klikken.

Als de afbeelding vervolgens is ingeladen ziet u links onderin het venster dat deze donkerblauw zijn omlijnt, dit zijn de geselecteerde afbeeldingen.

Rechtsonder in het venster krijgt u 3 opties: - Verwijderen ( rode knop ) Hiermee verwijdert u de geüploade afbeelding.

- Afbeelding(en) plaatsen Hiermee plaatst u de afbeeldingen welke u heeft geüpload op dezelfde pagina.

- Afbeeldingen plaatsen op lege pagina's Hiermee plaatst u de geselecteerde afbeeldingen verspreid over het aantal lege pagina's.

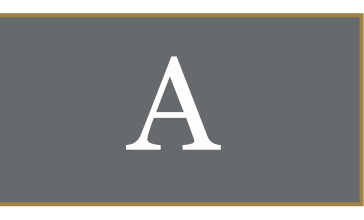

#### Tekst toevoegen in de editor

Klik op bovenstaande afbeelding om een tekst toe te voegen

in de editor. Vervolgens verschijnt er in het midden een tekstkader. Aan de linkerzijde ziet u een veld met opties van de te plaatsen tekst. Hier kunt u alles invullen volgens het veld. Als u dit heeft ingevuld kunt u in de editor het tekstvak selecteren en vervolgens verplaatsen.

#### Alles akkoord en voorbeeld bekijken?

Klik rechts bovenin op "Voorbeeld bekijken". Let op! hier krijgt u een low res voorbeeld te zien. Klik op akkoord voor goedkeuring en het opgemaakte bestand wordt toegevoegd bij uw product.

### Wat betekent de rode stippellijn?

## Bij peesdoeken krijgt u in de editor een rode stippellijn te zien.

De rode stippellijn is de veilige marge van uw doek. Alles wat binnen deze rode stippellijn valt is zichtbaar wanneer uw doek in het frame zit. De zwarte lijn is het bruto formaat en het bestand dient tot de zwarte lijn te zijn gevuld. Dit i.v.m. de benodigde overlap welke nodig is voor de productie en confectie.

Zorg ervoor dat alle cruciale onderdelen en teksten binnen de rode stippellijn vallen om te voorkomen dat deze onderdelen straks niet zichtbaar zijn.

Dus alles wat binnen de rode stippellijn valt is straks zichtbaar op het doek.

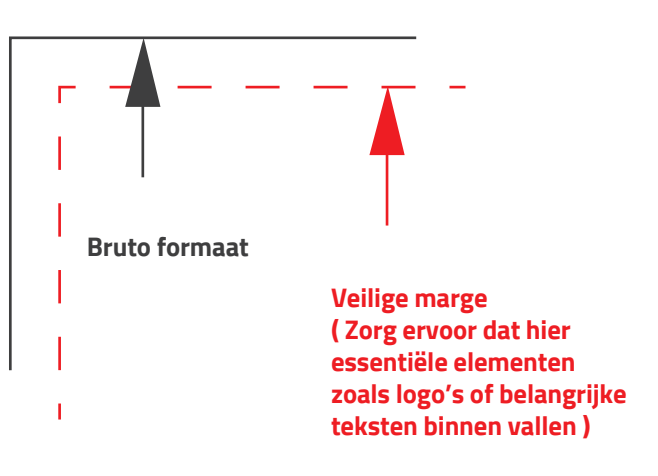

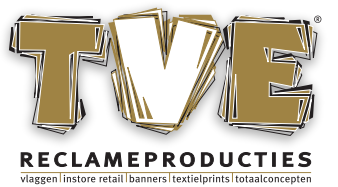

### Bestandsmeldingen in de editor

#### Meldingen in de editor

# Uw document is kleiner opgemaakt dan het opgegeven formaat.

Uw document heeft niet het door u bestelde formaat. Let op! Er kunnen aan de zijkanten witte randen ontstaan.

# Het document is hoger opgemaakt dan het opgegeven formaat.

Uw document heeft niet de juiste hoogte van het bestelde formaat. Let op! Er kunnen aan de boven en onderzijde witte randen ontstaan.

# Uw document is smaller opgemaakt dan het opgegeven formaat.

Uw document heeft niet de juiste breedte van het bestelde formaat. Let op! Er kunnen aan de zijkanten witte randen ontstaan.

# Uw document is breder opgemaakt dan het opgegeven formaat.

Uw document heeft niet de juiste breedte van het bestelde formaat. Let op! Er kunnen aan de boven en onderkant witte randen ontstaan.

#### Het document bevat minder afloop in de hoogte, hierdoor kan er een witte rand aan het beeld te zien zijn. Uw document bevat onvoldoende afloop.

Het document bevat minder afloop in de breedte, hierdoor kan er een witte rand aan het beeld te zien zijn. Uw document bevat onvoldoende afloop.

Let op! Uw bestanden bevatten geen lettercontouren. Zorg dat uw lettertypes worden omgezet naar lettercontouren. Als dit niet is gedaan kunt u niet verder met het bestand invoeren.

## Het document bevat RGB-kleuren, deze zullen worden omgezet naar CMYK.

Hierdoor kunnen er kleurafwijkingen onstaan t.o.v. het door u gewenste resultaat.

#### De resolutie ... dpi is lager dan onze normering hierdoor kan de kwaliteit tegenvallen. Wij adviseren een minimale

#### resolutie van 72 dpi.

U kunt deze melding krijgen op verschillende elementen in uw document. Als u bijvoorbeeld 2 foto's in het document heeft dan kan het zijn dat 1 foto een te lage resolutie heeft.

**Het document bevat PMS-kleuren, deze zullen worden behouden zoals aangeleverd.** PMS kleuren worden behouden en zullen zo goed als mogelijk worden benaderd.

Let op! uw document bevat transparanties. Dit kan ongewenste effecten geven in het drukwerk, indien u dit niet wilt zorg dan dat u het bestand afvlakt en opnieuw upload.

Heeft u toch nog vragen of twijfelt u ergens over? Neem dan contact met ons op en wij helpen u graag.

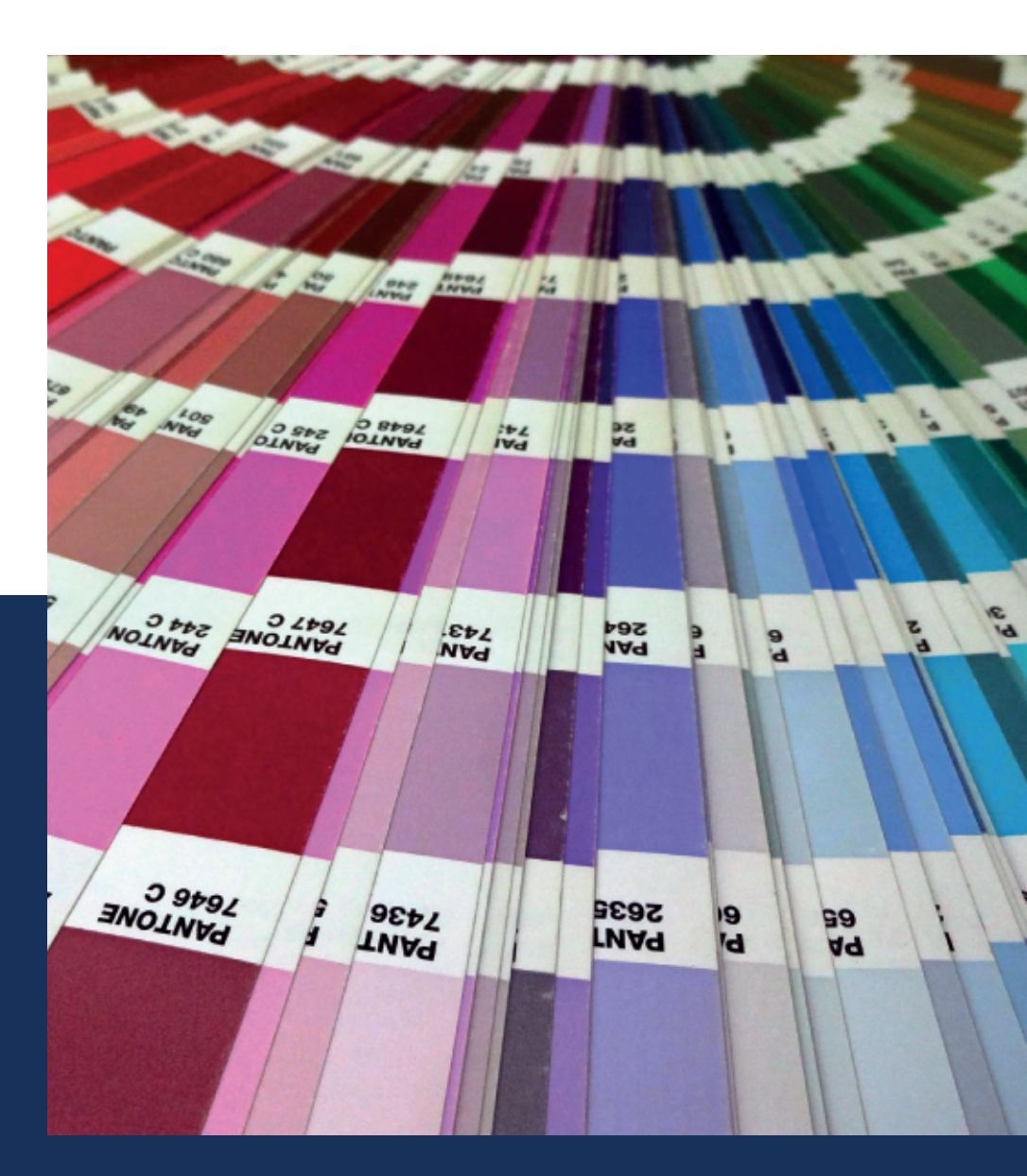

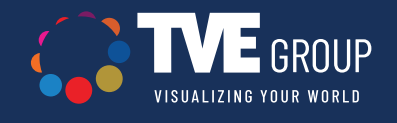

**TVEGROUP.EU T:** +31 (0)85 902 44 80 **E:** info@tvegroup.eu Marie Curiestraat 10 5491 DD Sint-Oedenrode Nederland